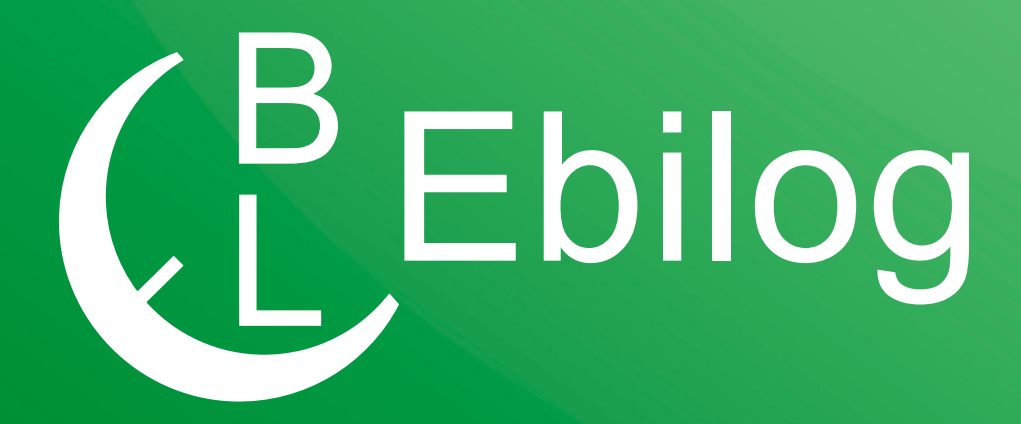

# Guida per la partecipazione ai Bandi Ebilog tramite Piattaforma

**EBILOG** | Ente Bilaterale Nazionale per il settore "Logistica, Trasporto Merci e Spedizione" | Via Locchi, 6 00197 – Roma | Tel. 06.8081582 | C.F. 97690040585 | Ebilog di ida persone isiche e giuridiche all'utilizzo, non preventivamente concordato, della propria denominazione e del proprio logo, per qualsiasi inalità. Gentile Azienda,

con la presente Guida vogliamo illustrarti la procedura corretta per la presentazione della domanda telematica ai Bandi Ebilog.

## PIATTAFORMA

Come primo adempimento, dovremo accedere alla piattaforma con le credenziali aziendali o quelle del consulente,

**Piattaforma Ebilog** 

https://piattaforma.ebilog.it/areariservata/

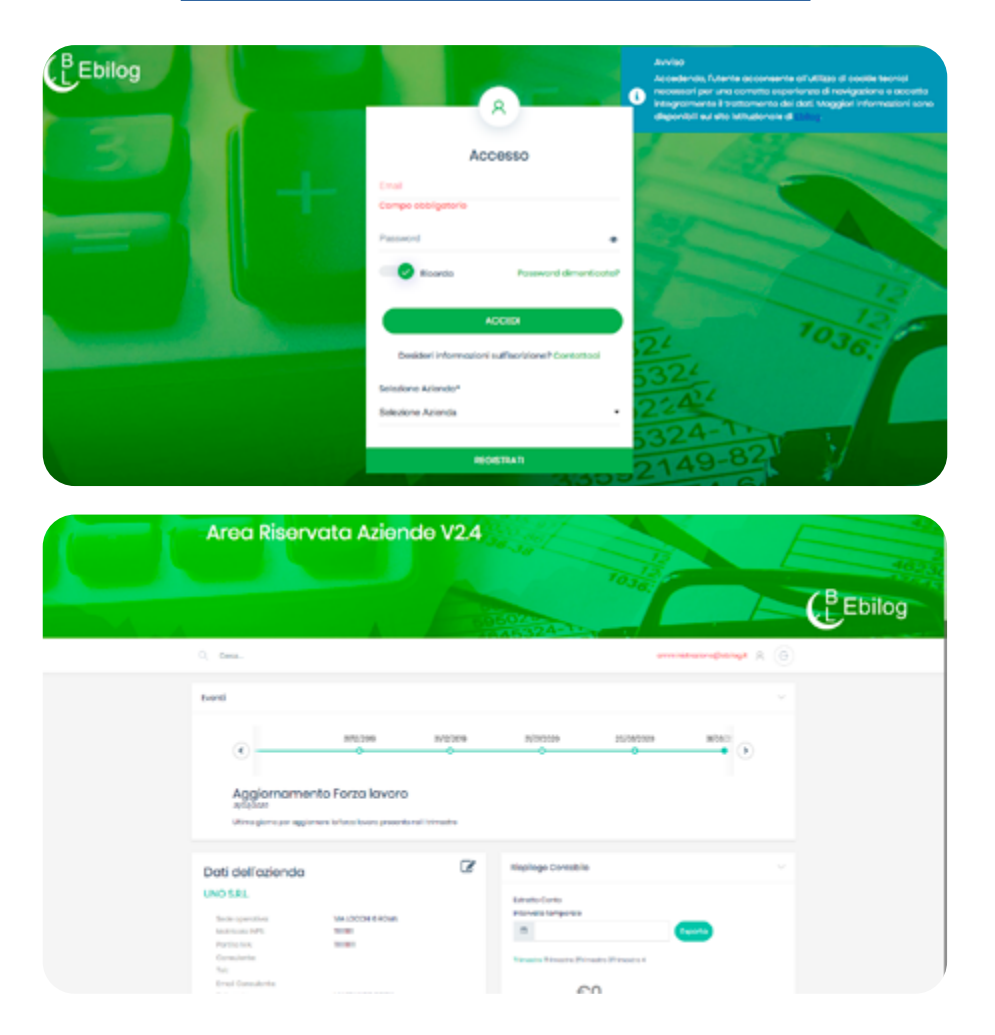

**EBILOG** | Ente Bilaterale Nazionale per il settore "Logistica, Trasporto Merci e Spedizione" | Via Locchi, 6 00197 – Roma | Tel. 06.8081582 | C.F. 97690040585 | Ebilog diffida persone fisiche e giuridiche all'utilizzo, non preventivamente concordato, della propria denominazione e del proprio logo, per qualsiasi finalità.

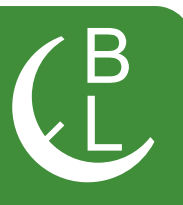

#### andare nella Tabella Bandi,

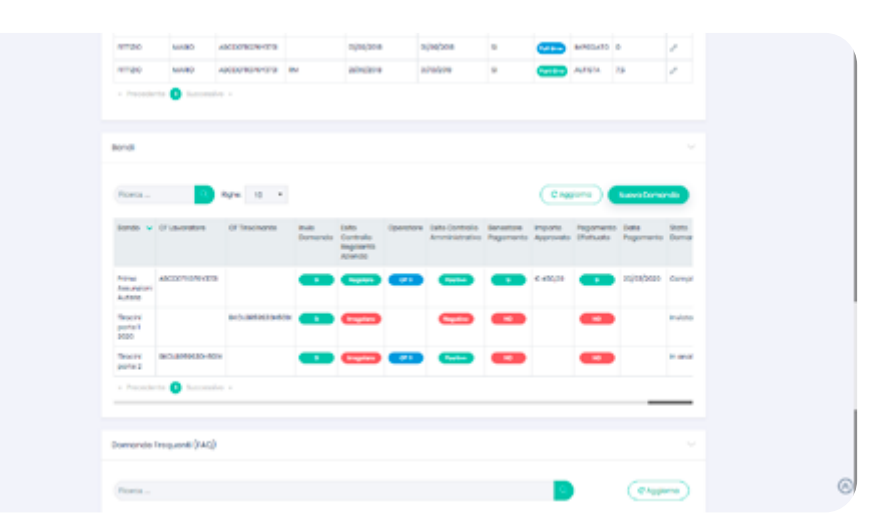

cliccare sul pulsante

Nuova Domanda

e iniziare a compilare la domanda.

Inserimento / Modifica Domanda

## Presentazione della Domanda di partecipazione ai Bandi Ebilog

#### 2 3 4 5 Passo 3 Passo 4 Passo 5 Passo 1 Passo 2 Data Domanda 23-03-2020 Seleziona Bando Seleziona Bando Campo obbligatorio Chiudi Successivo

**EBILOG** | Ente Bilaterale Nazionale per il settore "Logistica, Trasporto Merci e Spedizione" | Via Locchi, 6 00197 – Roma | Tel. 06.8081582 | C.F. 97690040585 | Ebilog diffida persone fisiche e giuridiche all'utilizzo, non preventivamente concordato, della propria denominazione e del proprio logo, per qualsiasi finalità.

 $\times$ 

In questa sezione dovremo semplicemente scegliere il Bando di interesse selezionandolo.

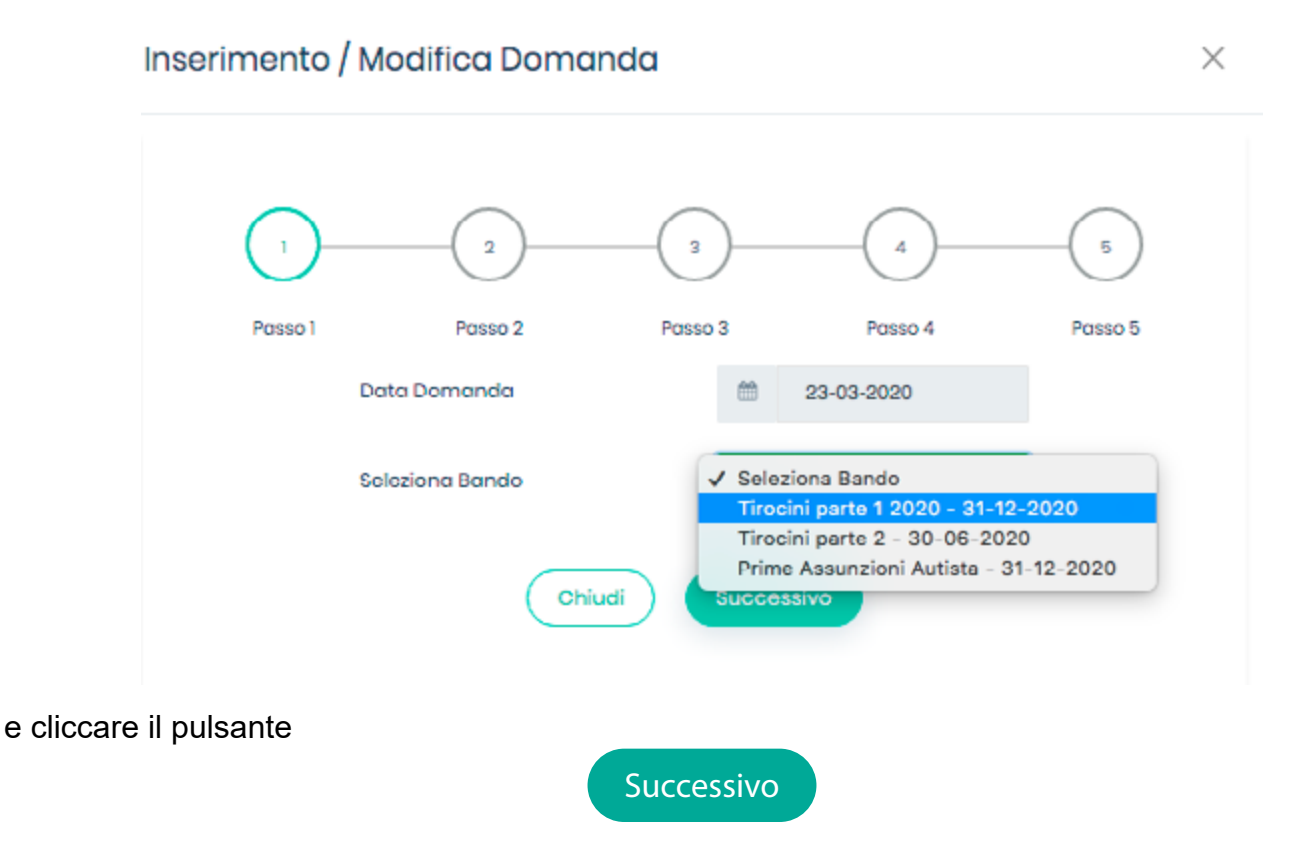

**EBILOG** | Ente Bilaterale Nazionale per il settore "Logistica, Trasporto Merci e Spedizione" | Via Locchi, 6 00197 – Roma | Tel. 06.8081582 | C.F. 97690040585 | Ebilog diffida persone fisiche e giuridiche all'utilizzo, non preventivamente concordato, della propria denominazione e del proprio logo, per qualsiasi finalità.

Il passo 2 prevede l'inserimento dei dati della persona che potrà fornire a Ebilog, nel caso fossero richiesti, le informazioni necessarie all'integrazione della domanda.

| Inserimento / Modi        | fico       | Doma      | nda  |            |         |         | × |
|---------------------------|------------|-----------|------|------------|---------|---------|---|
| 1                         |            | 2)        |      | 3          | 4       | 5       |   |
| Denominazione             | 0          | UNO S.R.L | -    | Passo 3    | Passo 4 | Passo 5 |   |
| Partita IVA               | 8          | 111111111 | 1    |            |         |         |   |
| Indirizzo                 | 0          | VIA LOCCI | HI 6 |            |         |         |   |
| Città                     |            | ROMA      |      |            |         |         |   |
| Provincia                 | Ŧ          | RM        |      |            |         |         |   |
| CAP                       | <b>A</b> = | 00197     |      |            |         |         |   |
| Referente aziendale       |            |           | ۵    | Хххх       |         |         |   |
| Email referente aziendale |            |           |      | xx@xxx.com |         |         |   |
| Tolofono Principalo       |            |           |      | 123456789  |         |         |   |
|                           |            | Indie     | tro  | Successive |         |         |   |

**EBILOG** | Ente Bilaterale Nazionale per il settore "Logistica, Trasporto Merci e Spedizione" | Via Locchi, 6 00197 – Roma | Tel. 06.8081582 | C.F. 97690040585 | Ebilog diffida persone fisiche e giuridiche all'utilizzo, non preventivamente concordato, della propria denominazione e del proprio logo, per qualsiasi finalità.

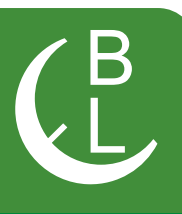

| Inserimento / Modifica Domanda              |                                 | $\times$ |
|---------------------------------------------|---------------------------------|----------|
| 1 2 (<br>Passo 1 Passo 2 P                  | 3 4 5<br>asso 3 Passo 4 Passo 5 |          |
| DIGITARE IL CODICE FISCALE DEL LAVORA       | TORE                            |          |
| Cognome                                     | Nome                            |          |
| <u>Q</u> Cognome                            | <u>0</u> Nome                   |          |
| Data di nascita                             | Luogo di nascita                |          |
| 🛱 gg/mm/aaaa                                | Luogo di nascita                |          |
| Sesso: 🔵 Femminile 🔵 Maschlie               | Email Email                     |          |
| Telefono                                    | Indirizzo                       |          |
| <ul> <li>Telefono</li> </ul>                | Indirizzo                       |          |
| Numero civico                               | CAP                             |          |
| Numero civico                               | E CAP                           |          |
| Comune                                      | Provincia                       |          |
| 1b Comune                                   | Bi                              | •        |
| Codice fiscale tirocinante TRTCDC99H71F205M | Successivo                      |          |
|                                             |                                 |          |

Questo passo prevede l'inserimento dei dati della persona interessata dal bando (per es. nel bando Tirocini parte 1... il codice fiscale del tirocinante)

**EBILOG** | Ente Bilaterale Nazionale per il settore "Logistica, Trasporto Merci e Spedizione" | Via Locchi, 6 00197 – Roma | Tel. 06.8081582 | C.F. 97690040585 | Ebilog diffida persone fisiche e giuridiche all'utilizzo, non preventivamente concordato, della propria denominazione e del proprio logo, per qualsiasi finalità.

Questo passaggio prevede l'inserimento della documentazione obbligatoria richiesta dal bando (in formato elettronico .pdf, .jpg, .png, sempre con la stessa modalità, cliccando sul cursore, selezionando il documento presente sul proprio supporto e caricandolo sulla piattaforma), la visualizzazione del valore massimo rimborsabile per singola domanda previsto dal regolamento dello stesso bando, e l'inserimento dell'IBAN sul quale Ebilog farà il bonifico nel caso la domanda fosse regolare e rimborsabile. Dopo aver autorizzato il trattamento dei dati.

| (1)            | 2                                        | 3                                                         | 4 5                                     |
|----------------|------------------------------------------|-----------------------------------------------------------|-----------------------------------------|
| Pacco 1        | Pacco 2                                  | Pacco 3 F                                                 | Passo 4 Passo                           |
| Camera Commerc | io                                       | Carta D'Identità                                          | I                                       |
| Scegli 🗸       | EV205_esplo.pdf                          | Scegli 🗸                                                  | EV205_esplo.pdf                         |
| 500            | erogubile €                              | IBAN<br>IT00Y000000                                       | 000000000000000000000000000000000000000 |
| Autoriz        | zo il trattamento dei mie<br>dell'art.13 | i dati personali ai sensi del<br>GDPR (Regolamento UE 201 | DIgs 196 del 30 giugno 200<br>16/679)   |
|                |                                          | ro Successivo                                             |                                         |

**EBILOG** | Ente Bilaterale Nazionale per il settore "Logistica, Trasporto Merci e Spedizione" | Via Locchi, 6 00197 – Roma | Tel. 06.8081582 | C.F. 97690040585 | Ebilog diffida persone fisiche e giuridiche all'utilizzo, non preventivamente concordato, della propria denominazione e del proprio logo, per qualsiasi finalità.

a questo punto saremo arrivati all'ultimo passo, dove si confermerà la veridicità e l'esattezza dei dati inseriti e si sceglierà se salvare la domanda, in attesa di inserire tutta la documentazione richiesta o di controllarla l'ultima volta,

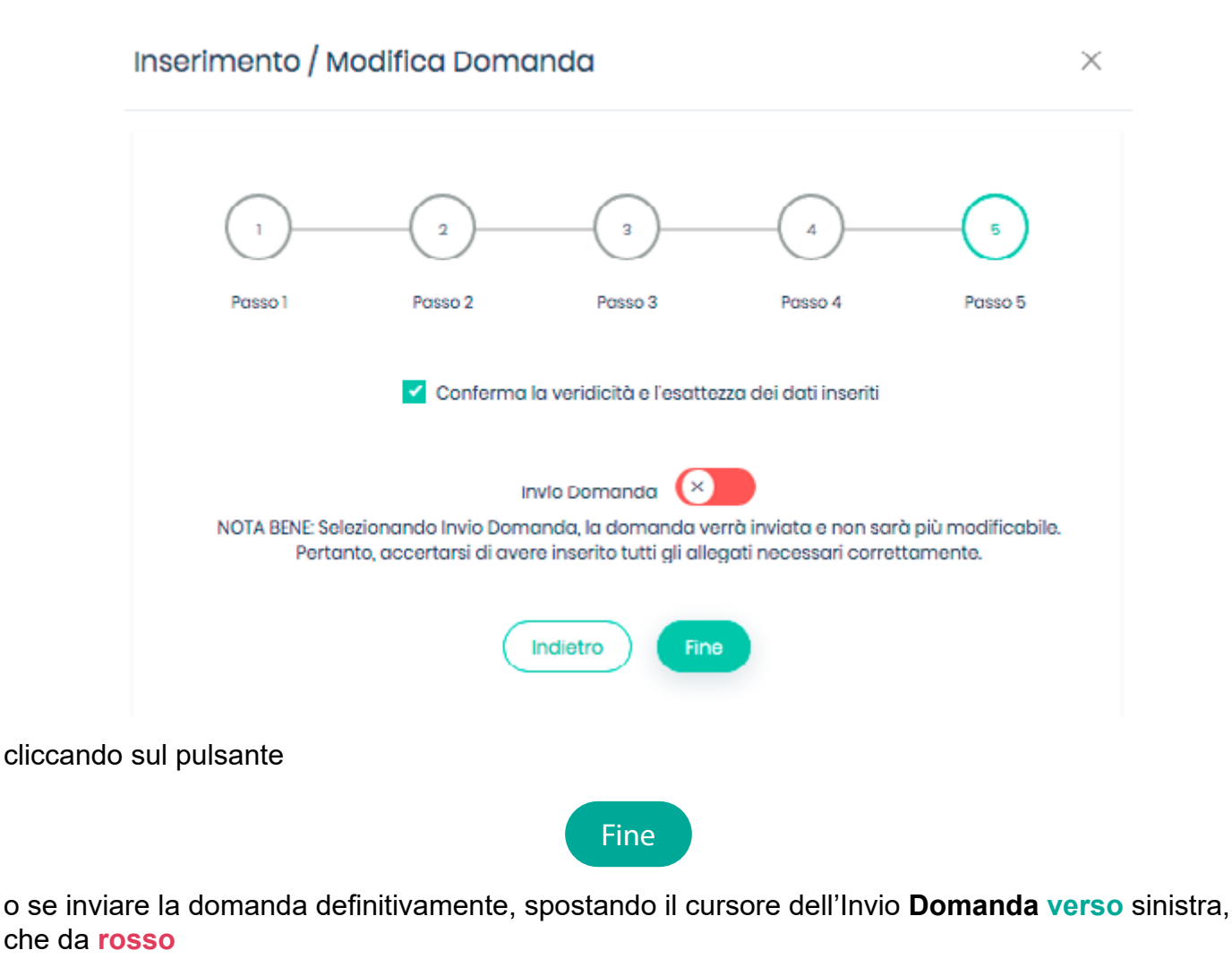

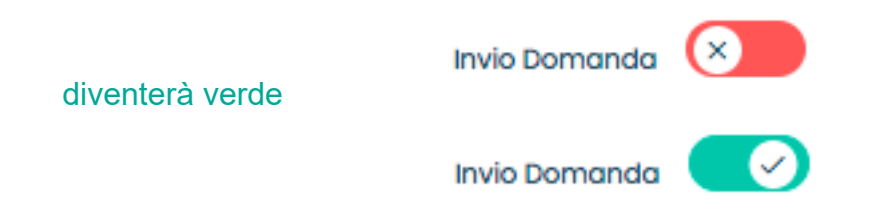

**EBILOG** | Ente Bilaterale Nazionale per il settore "Logistica, Trasporto Merci e Spedizione" | Via Locchi, 6 00197 – Roma | Tel. 06.8081582 | C.F. 97690040585 | Ebilog diffida persone fisiche e giuridiche all'utilizzo, non preventivamente concordato, della propria denominazione e del proprio logo, per qualsiasi finalità.

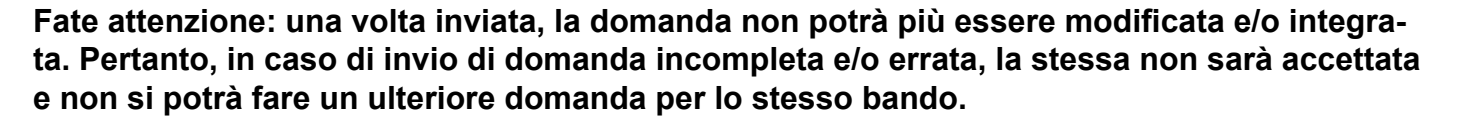

A questo punto la domanda sarà o SALVATA o INVIATA:

1- nel caso la domanda fosse stata solo SALVATA, l'Esito Controllo Regolarità Azienda e l'Esito Controllo Amministrativo saranno sempre Irregolare e Negativo, così come il Benestare Pagamento e Pagamento Effettuato avranno il NO, conseguenza del mancato inizio di lavorazione da parte degli operatori Ebilog.

| Bandi                       |                  |                   |                  |                                             |           |                                   |                        |                      |                         |                   |                  |        |   |
|-----------------------------|------------------|-------------------|------------------|---------------------------------------------|-----------|-----------------------------------|------------------------|----------------------|-------------------------|-------------------|------------------|--------|---|
| Ricerca                     |                  | Q Righa           | 10 •             |                                             |           |                                   |                        |                      | CA                      | ggiorna           | Nuova Dor        | manda  |   |
| Bando                       | CF<br>Lavoratore | CF<br>Tirocinante | Invio<br>Domanda | Esito<br>Controllo<br>Regolarità<br>Azienda | Operatore | Esito Controllo<br>Amministrativo | Benestare<br>Pagamento | Importo<br>Approvato | Pagamento<br>Effettuato | Data<br>Pagamento | Stato<br>Domanda | Azioni |   |
| Tirocini<br>porte 1<br>2020 |                  | itrior911321302k  | NO               | Irregolare                                  |           | Negativo                          | NO                     |                      | NO                      |                   |                  | 001    | 1 |

Quando si sarà sicuri di aver completato la domanda, si cliccherà sull'icona matita

Z

si selezionerà il passo 5 e si sposterà il cursore dell'Invio Domanda, che da **rosso** diventerà **verde.** 

Per rendere la domanda definitiva e lavorabile dagli operatori Ebilog si cliccherà su **Fine** (la colonna **Invio Domanda** avrà visualizzato il **SI)**.

| Bandi                       |                  |                   |                  |                                             |           |                                   |                        |                      |                         |                   |                  | ~      |
|-----------------------------|------------------|-------------------|------------------|---------------------------------------------|-----------|-----------------------------------|------------------------|----------------------|-------------------------|-------------------|------------------|--------|
| Ricerca                     |                  | Q Righa:          | 10 •             |                                             |           |                                   |                        |                      | CA                      | ggiorna           | Nuova Dor        | manda  |
| Bando                       | CF<br>Lavoratore | CF<br>Tirocinante | Invio<br>Domanda | Esito<br>Controllo<br>Regolarità<br>Azienda | Operatore | Esito Controllo<br>Amministrativo | Benestare<br>Pagamento | Importo<br>Approvato | Pagamento<br>Effettuato | Data<br>Pagamento | Stato<br>Domanda | Azioni |
| Tirocini<br>parte 1<br>2020 |                  | itrior91i32i302k  |                  | Irregolare                                  |           | Negativo                          | NO                     |                      | NO                      |                   | Inviata          |        |

**EBILOG** | Ente Bilaterale Nazionale per il settore "Logistica, Trasporto Merci e Spedizione" | Via Locchi, 6 00197 – Roma | Tel. 06.8081582 | C.F. 97690040585 | Ebilog diffida persone fisiche e giuridiche all'utilizzo, non preventivamente concordato, della propria denominazione e del proprio logo, per qualsiasi finalità.

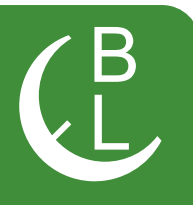

2- quando la domanda sarà INVIATA, avremo 5 diversi stati di lavorazione

• Inviata se l'operatore Ebilog non avrà iniziato a lavorare la domanda

| Bandi                       |                  |                   |                  |                                             |           |                                   |                        |                      |                         |                   |                  | $\sim$ |
|-----------------------------|------------------|-------------------|------------------|---------------------------------------------|-----------|-----------------------------------|------------------------|----------------------|-------------------------|-------------------|------------------|--------|
| Ricerca                     |                  | Q Righe:          | 10 •             |                                             |           |                                   |                        |                      | CA                      | ggiorna           | Nuova Dor        | manda  |
| Bando                       | CF<br>Lavoratore | CF<br>Tirocinante | Invio<br>Domanda | Esito<br>Controllo<br>Regolarità<br>Azienda | Operatore | Esito Controllo<br>Amministrativo | Benestare<br>Pagamento | Importo<br>Approvato | Pagamento<br>Effettuato | Data<br>Pagamento | Stato<br>Domanda | Azioni |
| Tirocini<br>parte 1<br>2020 |                  | itrior91i32i302k  |                  | Irregolare                                  |           | Negativo                          | NO                     |                      | NO                      |                   | Inviata          |        |

• In Analisi, se l'operatore Ebilog avrà iniziato a lavorare la domanda

| Bandi                       |                  |                   |                  |                                             |           |                                   |                        |                      |                         |                   |                  | $\sim$ |
|-----------------------------|------------------|-------------------|------------------|---------------------------------------------|-----------|-----------------------------------|------------------------|----------------------|-------------------------|-------------------|------------------|--------|
| Ricerca                     |                  | Q Righa           | 10 •             |                                             |           |                                   |                        |                      | C Ag                    | giorna            | Nuova Dor        | manda  |
| Bando                       | CF<br>Lavoratore | CF<br>Tirocinante | invio<br>Domanda | Esito<br>Controlio<br>Regolarità<br>Azienda | Operatore | Esito Controlio<br>Amministrativo | Benestare<br>Pagamento | importo<br>Approvato | Pagamento<br>Effettuato | Data<br>Pagamento | Stato<br>Domanda | Azioni |
| Tirocini<br>porte 1<br>2020 |                  | itrior91i32i302k  | 9                | Irregolare                                  | 3         | Negative                          | NO                     |                      | NO                      |                   | Inviata          |        |

e rimarrà in questo stato anche nel caso in cui la domanda fosse completa e regolare ma il datore di lavoro fosse **Irregolare** 

| Bandi                       |                  |                   |                  |                                             |           |                                   |                        |                      |                         |                   |                  | $\sim$ |
|-----------------------------|------------------|-------------------|------------------|---------------------------------------------|-----------|-----------------------------------|------------------------|----------------------|-------------------------|-------------------|------------------|--------|
| Ricerca                     |                  | Q Righe:          | 10 •             |                                             |           |                                   |                        |                      | CA                      | gjorna            | Nuova Don        | nanda  |
| Bando<br>V                  | CF<br>Lavoratore | CF<br>Tirocinante | Invio<br>Domanda | Esito<br>Controllo<br>Regolarità<br>Azienda | Operatore | Esito Controllo<br>Amministrativo | Benestare<br>Pagamento | Importo<br>Approvato | Pagamento<br>Effettuato | Data<br>Pagamento | Stato<br>Domanda | Azioni |
| Tirocini<br>porte 1<br>2020 |                  | itrior911321302k  | -                | irregolare                                  | -         | Positivo                          | NO                     |                      | NO                      |                   | in analisi       |        |

**EBILOG** | Ente Bilaterale Nazionale per il settore "Logistica, Trasporto Merci e Spedizione" | Via Locchi, 6 00197 – Roma | Tel. 06.8081582 | C.F. 97690040585 | Ebilog diffida persone fisiche e giuridiche all'utilizzo, non preventivamente concordato, della propria denominazione e del proprio logo, per qualsiasi finalità.

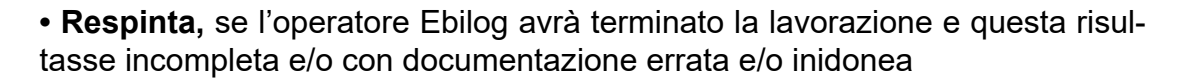

| Bandi                   |                  |                   |                  |                                             |           |                                   |                        |                      |                         |                   |                  | $\sim$ |
|-------------------------|------------------|-------------------|------------------|---------------------------------------------|-----------|-----------------------------------|------------------------|----------------------|-------------------------|-------------------|------------------|--------|
| Ricer                   | C8               | Q Rig             | na: 10 •         |                                             |           |                                   |                        |                      | CA                      | giorna            | Nuova Dor        | manda  |
| Band                    | o CF<br>V Lavora | CF<br>Tirocinante | Invio<br>Domanda | Esito<br>Controllo<br>Regolarità<br>Azlenda | Operatore | Esito Controllo<br>Amministrativo | Benestare<br>Pagamento | Importo<br>Approvato | Pagamento<br>Effettuato | Data<br>Pagamento | Stato<br>Domanda | Azioni |
| Tiroci<br>porte<br>2020 | ni<br>1          | itrior91132130    | 2k <b>s</b>      | Regolare                                    | 3         | Nogativo                          | NO                     |                      | NO                      |                   | Respinto         |        |

• In Attesa di Pagamento, se l'operatore Ebilog avrà terminato la lavorazione e questa fosse risultata regolare e pagabile

| Bandi                       |                  |                   |                  |                                             |           |                                   |                        |                      |                         |                   |                           | $\sim$ |
|-----------------------------|------------------|-------------------|------------------|---------------------------------------------|-----------|-----------------------------------|------------------------|----------------------|-------------------------|-------------------|---------------------------|--------|
| Ricerca                     |                  | Q Right:          | 10 •             |                                             |           |                                   |                        |                      | C Ag                    | giorna            | Nuova Dom                 | anda   |
| Bando<br>V                  | CF<br>Lavoratore | CF<br>Tirocinante | invio<br>Domanda | Esito<br>Controlio<br>Regolarità<br>Azienda | Operatore | Esito Controlio<br>Amministrativo | Benestare<br>Pagamento | importo<br>Approvato | Pagamento<br>Effettuato | Data<br>Pagamento | Stato<br>Domanda          | Azioni |
| Tirocini<br>porte 1<br>2020 |                  | itrior01i32i302k  | 3                | Regolare                                    |           | Positivo                          | -                      | €1560,00             | NO                      |                   | in attesa di<br>pagamento |        |

• Completata, quando la domanda sarà stata pagata.

| Bandi                       |                  |                   |                  |                                             |           |                                   |                        |                      |                         |                   |                           | ×      |
|-----------------------------|------------------|-------------------|------------------|---------------------------------------------|-----------|-----------------------------------|------------------------|----------------------|-------------------------|-------------------|---------------------------|--------|
| Ricerca                     |                  | Q Righa           | 10 •             |                                             |           |                                   |                        |                      | C Ag                    | giorna            | Nuova Domo                | anda   |
| Bando<br>Y                  | CF<br>Lavoratore | CF<br>Tirocinante | Invio<br>Domanda | Esito<br>Controllo<br>Regolarità<br>Azienda | Operatore | Esito Controllo<br>Amministrativo | Benestare<br>Pagamento | Importo<br>Approvato | Pagamento<br>Effettuato | Data<br>Pagamento | Stato<br>Domanda          | Azioni |
| Tirocini<br>parte 1<br>2020 |                  | itrior91i32i302k  |                  | Regolare                                    | -         | Positivo                          | -                      | € 1560,00            |                         | 31/03/2020        | In attesa di<br>pagamento |        |

**EBILOG** | Ente Bilaterale Nazionale per il settore "Logistica, Trasporto Merci e Spedizione" | Via Locchi, 6 00197 – Roma | Tel. 06.8081582 | C.F. 97690040585 | Ebilog diffida persone fisiche e giuridiche all'utilizzo, non preventivamente concordato, della propria denominazione e del proprio logo, per qualsiasi finalità.